#### Funzione disponibile dalla release 19.00.00

#### Attivazione aziende articolo 36 (multiattività) in Webdesk e Fattura Smart

Per gestire le ditte in articolo 36 è necessario dalla scelta Altri Dati Azienda

| CONTABILE                  |     |   |   | 11 Ordinaria         | adenzario |
|----------------------------|-----|---|---|----------------------|-----------|
| 11 - Ordinaria             | 1   |   |   | 06 Arobivi di Paso   |           |
| 12 - Semplificata          | 1 ' |   |   |                      | OPERA     |
| 13 - Professionisti        | 2   | 1 |   | 01 Aziende di Studio | в         |
| 14 - Analisi di Bilancio   | 3   | 2 | 1 | Anagrafica Azienda   | sa        |
| 15 - Cespiti Ammort.bili   |     |   |   |                      |           |
| 16 - Altri Adempimenti IVA | 4   | 3 | 2 | Altri Dati Azienda   |           |

1. verificare la presenza delle informazioni relative al **tipo attività**, al **codice attività**, al **codice ISTAT** e alla **data di inizio attività**, per tutte le ditte partecipanti all'articolo 36.

| CODICI STATISTICI AZIENDA   |                   |                                              |
|-----------------------------|-------------------|----------------------------------------------|
|                             |                   |                                              |
| Tipo attivita`              | <mark>10</mark> 🌮 | SERVIZI                                      |
| Codice attivita`            | 6900              | SERVIZI VARI NON ALTROVE CLASSIFICABILI      |
| Subcodice attivita`         | 0                 |                                              |
| Codice I.S.T.A.T            | 461609            | Mediatori in prodotti tessili, abbigliamento |
| Codice esattoriale          |                   |                                              |
|                             |                   |                                              |
| ESTREMI INIZIO ATTIVITA'    |                   | LUOGO CONSERVAZIONE SCRITTURE                |
| Inizio attivita`            | 01/01/2018        | I Luogo tenuta S ede Legale                  |
| Cessazione attivita`        | 00/00/0000        | Tipo tenuta T otale                          |
| Data approvazione bilancio  | 00/00/0000        |                                              |
| Termine legale approvazione | 00/00/0000        |                                              |
| Data appr. bilancio es.prec | 00/00/0000        |                                              |
| Data chiusura eserc. prec.  | 00/00/0000        |                                              |

- 2. Procedere all'inserimento della ditta principale in **Webdesk** come di consueto.
- 3. Una volta completata tutta la procedura accedere alla scelta 68/14 Novità Webdesk

| ALTRI ADEMPIMENTI                 |      | 68 Archiviazione e Comunicazioni |
|-----------------------------------|------|----------------------------------|
| 31 - Versamenti Unificati         | 1    | Archiviaz ne Elettronica         |
| 62 - Co.Co.Co.                    | II . |                                  |
| 33 - Invio Telematico             | 2    | COMmanager                       |
| 64 - TuttoModelli                 | 3    |                                  |
| 5 - Adempimenti INAIL/INPS        |      | Fotturozione Elettropice         |
| 66 - Comunicazioni Redditi        | 1    |                                  |
| 87 - Antiriciclaggio/Privacy      | 5    |                                  |
| 8 - Archiviazione e Comunicazioni | 6    |                                  |
| 9 - Adempimenti Storici           |      | Pomoto Studio                    |
|                                   | ′    | Remote Studio                    |
|                                   | 8    |                                  |
|                                   | 9    |                                  |
|                                   | 10   |                                  |
|                                   |      |                                  |
|                                   | 11   |                                  |
|                                   | 12   |                                  |
|                                   | 13   | Accesso a webdesk                |
|                                   | 14   | Novita` webdesk                  |

4. fare doppio click sull'attività principale che sarà presente in elenco,

|                                                                   | Elenco aziende                                                                                                    | con attivita' principale pubblicate su webdesk                                                                                   |                                                         |                                                        |                                 |
|-------------------------------------------------------------------|----------------------------------------------------------------------------------------------------|----------------------------------------------------------------------------------------------------|---------------------------------------------------------|--------------------------------------------------------|---------------------------------|
| tabella sottostant<br>vita' principale. S<br>tivita' principale c | e riporta le sole aziende pubblicate su webdesk che in 6 Point hanno alin<br>a l'azienda non e' presente in elenco, procedere prima alla sua pubblicaz<br>on altra azienda, selezionare sulla tabella sottostante l'azienda corrispono | neno una anagrafica con medesima partita IVA,<br>zione su webdesk. Per poter aggiungere aziende<br>lente con un click del mouse. | Le aziende elencate in we<br>collegate all'azienda prin | ebdesk rappresentano anc<br>cipale (art.36) in webdesk | he le aziende cor<br>o cambiare |
| Anagrafica                                                        | Ragione Sociale                                                                                                    | Codice Fiscale                                                                                                    | Art. 36<br>in webdesk                                   | Art. 36<br>in B.Point                                  | Anagrafica<br>in webdesk        |
| T36P                                                              | ARTICOLO 36 PRINCIPALE                                                                                                    | SCNLBA57B41C351F                                                                                                    | 2                                                       | 2 ART                                                  | 36P                             |
|                                                                   |                                                                                                    |                                                                                                    | 1                                                       | 2                                                      |                                 |
|                                                                   |                                                                                                    |                                                                                                    | 1                                                       | 2                                                      |                                 |
|                                                                   |                                                                                                    | L                                                                                                    | 1                                                       | 2                                                      |                                 |
|                                                                   |                                                                                                    |                                                                                                    |                                                         |                                                        |                                 |
|                                                                   |                                                                                                    |                                                                                                    |                                                         |                                                        |                                 |
|                                                                   |                                                                                                    |                                                                                                    |                                                         |                                                        |                                 |
|                                                                   |                                                                                                    |                                                                                                    |                                                         |                                                        |                                 |
|                                                                   |                                                                                                    |                                                                                                    |                                                         |                                                        |                                 |
|                                                                   |                                                                                                    |                                                                                                    |                                                         |                                                        |                                 |

# 5. compilare la tabella come nell'immagine sottostante:

| zienda ART36P - ARTI                                                            | COLO 36 PRINCIPALE - SCNLBA57B41C351F                                                                                                    |                                                                                                    |                                               |
|---------------------------------------------------------------------------------|----------------------------------------------------------------------------------------------------|----------------------------------------------------------------------------------------------------|-----------------------------------------------|
| Selezionare tram<br>La colonna "Prino<br>una sola anagrafi<br>Le aziende attiva | nite la spunta nella colonna "Art.36" tutte le anagrafiche collegate all'azienda "ART36P" c<br>cipale" permette di cambiare l'attivita` principale qualora l'azienda "ART36P" non fosse c<br>ica che sostituira` su webdesk si i dati anagrafici che la posizione di attivita` principale<br>ite su webdesk tramite la spunta nella colonna 'Art.36', una volta confermate non sara` p | on attivita` differenti che si vuole utiliz<br>juella corretta. In questa colonna e` p<br>ora attribuita all'anagrafica "ART36P".<br>ossibile rimuoverle. | zare tramite webdesk.<br>ossibile selezionare |
| Anagrafica                                                                      | Ragione Sociale                                                                                                    | Art. 36<br>in webdesk                                                                                                    | Principale                                    |
| ART36P                                                                          | ARTICOLO 36 PRINCIPALE                                                                                                    |                                                                                                    | <b>V</b>                                      |
| ART36S                                                                          | ARTICOLO 36 SECONDARIA                                                                                                    |                                                                                                    |                                               |
|                                                                                 |                                                                                                    |                                                                                                    |                                               |
|                                                                                 |                                                                                                    | S                                                                                                    | Salva Annulla                                 |

6. Procedere all'attivazione di Fattura Smart, cliccando su Attivazione guidata servizio

# Collaborazione Area B2B

- Consegna Fatture Elettroniche vendita (XML)
- ✓ Consegna Fatture Elettroniche acquisto (XML)
- ✓ Fattura Smart Attivazione guidata servizio

### 7. dopo aver cliccato su Acquisisci i Dati dal Gestionale

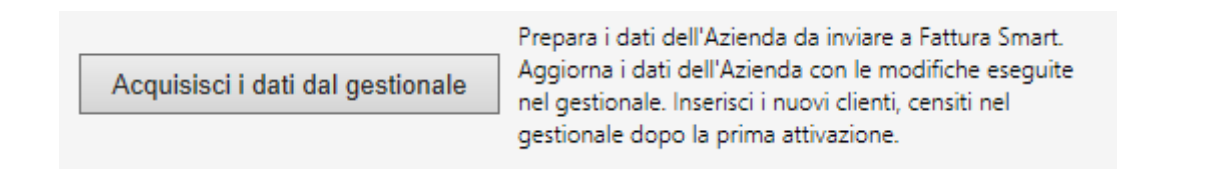

8. ed aver inserito tutti i dati necessari, accedere alla tabella **Anagrafiche Secondarie** ed accertarsi che sia apparsa l'anagrafica secondaria, prima dell'invio dati.

| Codice ar | nagrafica   |            | ART36P            |                | ARTICOLO 36 PRINCIPALE |                |
|-----------|-------------|------------|-------------------|----------------|------------------------|----------------|
| ati Gene  | ərali Attiv | ita' Banca | Dati Fatturazione | e Costituzione | Anagrafiche Secondarie |                |
|           |             |            |                   |                |                        |                |
|           |             |            |                   |                |                        |                |
| Г         |             | Tipo       | C                 | Codice         | Denominazione/Cognome  | Esito Verifica |
|           | <b>~</b>    | P.G.       | ART36S            | - Cullor       | ARTICOLO 36 SECONDARIA | 9              |
|           |             |            |                   |                |                        |                |
|           |             |            |                   |                |                        |                |
|           |             |            |                   |                |                        |                |
|           |             |            |                   |                |                        |                |
|           |             |            |                   |                |                        |                |
|           |             |            |                   |                |                        |                |
|           |             |            |                   |                |                        |                |
|           |             |            |                   |                |                        |                |
|           |             |            |                   |                |                        |                |
|           |             |            |                   |                |                        |                |
|           |             |            |                   |                |                        |                |
|           |             |            |                   |                |                        |                |
|           |             |            |                   |                |                        |                |
|           |             |            |                   |                |                        |                |
|           |             |            |                   |                |                        |                |
|           |             |            |                   |                |                        |                |
|           |             |            |                   |                |                        |                |
|           |             |            |                   |                |                        |                |
|           |             |            |                   |                |                        |                |
|           |             |            |                   |                |                        |                |
|           |             |            |                   |                |                        |                |
|           |             |            |                   |                |                        |                |

9. Al completamento della procedura in Fattura Smart saranno creati i registri per tutte le attività partecipanti alla multiattività in modo da rendere possibile l'invio al commercialista e la contabilizzazione dei documenti nella corretta Anagrafica.

La ditta potrà registrare il Codice Destinatario di Fattura Smart nel portale dell'AdE Fatture e Corrispettivi.

Riceverà le fatture di tutte le attività all'interno di Fattura Smart, e dovrà indirizzarle verso la corretta attività.

Per le ditte in Art. 36 che non hanno Fattura Smart sarà sufficiente fermarsi al passaggio n. 5.

**N.B.** Se ad una delle aziende partecipanti all'Art.36 è già stato attivato Fattura Smart, basterà seguire tutte le operazioni sopra indicate (dal passaggio 1 fino al passaggio 9); il Fattura Smart del cliente sarà aggiornato con più attività.